### Kincses Kultúróvoda 2025

### KKO-2025

## EPER Költségvetés kitöltési segédlet

Az EPER pályázatkezelési rendszerben a költségvetési tervezés a jogszabályi előírásoknak történő megfelelőség érdekében az idei évtől kezdve két külön lapfülön jelenik meg a pályázati adatlapon, mely a lenti képen illusztrált módon a "Költségvetés/Bevételi oldal", valamint "Költségvetés/Kiadási oldal" néven található meg.

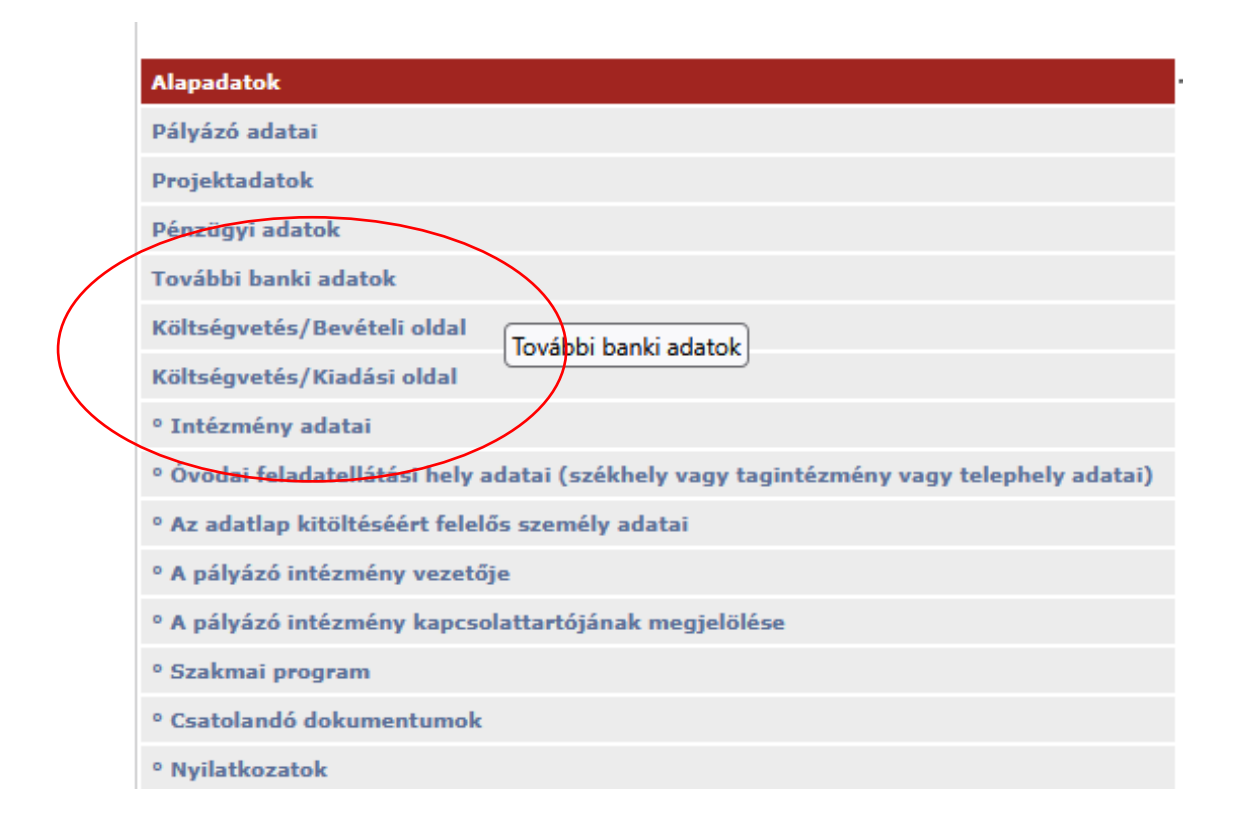

Az úgynevezett összköltséges költségvetés alapvető újdonsága az, hogy a pályázók a támogatásban részesítendő programmal kapcsolatban felmerülő összes, bevételi és kiadási oldalról jelentkező összeget megjelenítik a felületeken.

A költségvetés bevételi és kiadási oldala is egyaránt kitölthető, azaz szerkeszthető sorokból, valamint úgynevezett összegző sorokból áll. A szerkeszthető sorokra a pályázók adhatnak meg összegeket, míg az összegző sorokat a rendszer tölti ki, a pályázó által rögzített értékek alapján.

### KÖLTSÉGVETÉS/BEVÉTELI OLDAL

A bevételi oldalon adható meg, hogy a pályázók milyen, már meglévő forrással/forrásokkal rendelkeznek, és/vagy milyen egyéb, máshonnan igényelt támogatással, és/vagy tervezett bevétellel számolnak az adott pályázati program tekintetében.

A Költségvetés/Bevételi oldalon kizárólag a program megvalósításához kapott vagy igényelt támogatásokat szükséges és kötelező feltüntetni. A feltüntetett egyéb források felhasználásáról az elszámolás során nyilatkozni szükséges!

| BEVÉTEL TÍPUSA                                                                                                    | BEVÉTEL ÖSSZEGE |
|----------------------------------------------------------------------------------------------------|-----------------|
| Önrész (Saját és egyéb források összesen)                                                                                                    | 0               |
| Meglévő forrás összesen                                                                                                    | 0               |
| Saját forrás (elszámolandó, a pályázati kiírásban meghatározott mértékű, a támogatási igényhez képest számolva)                                             | 0               |
| Egyéb forrás összesen                                                                                                    | 0               |
| Erre a programra a Kulturális és Innovációs Minisztérium által már megítélt korábbi támogatás(ok) összege                                                   | 0               |
| Egyéb Központi, fejezeti kezelésű előirányzatból kapott támogatás                                                                                           | 0               |
| Elkülönített állami pénzalapokból kapott támogatás                                                                                                    | 0               |
| Az államháztartáson belüli szervezettől (kivéve önkormányzattól) kapott támogatás                                                                           | 0               |
| Kormányzati szektorba sorolt egyéb szervezettől kapott támogatás                                                                                            | 0               |
| Kormányzati szektorba sorolt egyéb szervezetek tulajdonosi joggyakorlása alá tartozó gazdálkodó szervezettől kapott támogatás                               | 0               |
| Kormányzati szektorba sorolt egyéb szervezetek alapítói joggyakorlása alá tartozó alapítványtól, közalapítványtól, külföldi forrásból kapott<br>támogatás   | 0               |
| Önkormányzattól kapott támogatás                                                                                                    | 0               |
| Egyéb kapott támogatás, ideértve az államháztartáson kívüli szervezettől kapott bármely támogatást                                                          | 0               |
| Egyéb, rendelkezésre álló forrás                                                                                                    | 0               |
| A téma/program tervezett, várható bevétele                                                                                                    | 0               |
| A megvalósításhoz igényelt egyéb forrás összesen (Ft)                                                                                                    | 0               |
| Központi, fejezeti kezelésű előirányzatból igényelt támogatás                                                                                               | 0               |
| Elkülönített állami pénzalapokból igénylet támogatás                                                                                                    | 0               |
| Az államháztartáson belüli szervezettől (kivéve önkormányzattól) igényelt támogatás                                                                         | 0               |
| Kormányzati szektorba sorolt egyéb szervezettől igényelt támogatás                                                                                          | 0               |
| Kormányzati szektorba sorolt egyéb szervezetek tulajdonosi joggyakorlása alá tartozó gazdálkodó szervezettől igényelt támogatás                             | 0               |
| Kormányzati szektorba sorolt egyéb szervezetek alapítói joggyakorlása alá tartozó alapítványtól, közalapítványtól, külföldi forrásból igényelt<br>támogatás | 0               |
| Önkormányzattól igényelt támogatás                                                                                                    | 0               |
| Egyéb igényelt támogatás, ideértve az államháztartáson kívüli szervezettől igényelt bármely támogatást                                                      | 0               |
| A szakmai tevékenység/projekt megvalósításához szükséges támogatási igény                                                                                   | 0               |
| PROJEKT ÖSSZBEVÉTELE                                                                                                    | 0               |

# KÖLTSÉGVETÉS/KIADÁSI OLDAL

A Kiadási oldal három fő költségvetési kategóriából áll:

- Fősorok
- Költségnemek
- Költségtípusok

Az EPER Költségvetés/Kiadási oldal költségnemei és választható költségtípusai az alábbiak.

| BÉRKÖLTSÉGEK ÉS SZEMÉLYI JELLEGŰ EGYÉB KIFIZETÉSEK                                             |  |  |  |  |  |
|------------------------------------------------------------------------------------------------|--|--|--|--|--|
| Törvény szerinti illetmények, munkabérek                                                       |  |  |  |  |  |
| Bruttó munkabér                                                                                |  |  |  |  |  |
| Munkavégzésre irányuló egyéb jogviszonyban nem saját foglalkoztatottnak fizetett<br>juttatások |  |  |  |  |  |
| Bruttó megbízási díj, tiszteletdíj                                                             |  |  |  |  |  |
| Munkaadókat terhelő járulékok és szociális hozzájárulási adó                                   |  |  |  |  |  |
| Munkáltatót terhelő adók és járulékok                                                          |  |  |  |  |  |
| DOLOGI KIADÁSOK                                                                                |  |  |  |  |  |
| Szakmai anyagok beszerzése                                                                     |  |  |  |  |  |
| Eszköz beszerzés (bruttó 200.000 Ft beszerzési értéket meg nem haladó)                         |  |  |  |  |  |
| Eszköz beszerzés (bruttó 200.000 Ft beszerzési értéket meghaladó)                              |  |  |  |  |  |
| Üzemeltetési anyagok beszerzése                                                                |  |  |  |  |  |
| Adminisztrációs anyagköltség                                                                   |  |  |  |  |  |
| Jármű üzemeltetés költsége                                                                     |  |  |  |  |  |
| Vásárolt élelmezés                                                                             |  |  |  |  |  |
| Élelmiszer, étkezés költségei                                                                  |  |  |  |  |  |

| Bérleti és lízing díjak                                                               |  |  |  |  |
|---------------------------------------------------------------------------------------|--|--|--|--|
| Bérleti díj                                                                           |  |  |  |  |
| Szakmai tevékenységet segítő szolgáltatások                                           |  |  |  |  |
| Megbízási díj, tiszteletdíj (számlás kifizetés)                                       |  |  |  |  |
| Szakmai tevékenység elősegítéséhez szükséges egyéb dologi kiadások                    |  |  |  |  |
| Egyéb szolgáltatások                                                                  |  |  |  |  |
| Adminisztrációval kapcsolatos szolgáltatás                                            |  |  |  |  |
| Szállítás, utazási költség                                                            |  |  |  |  |
| Egyéb szolgáltatások igénybevétele                                                    |  |  |  |  |
| Kiküldetések kiadásai                                                                 |  |  |  |  |
| Utazás-, kiküldetés költsége                                                          |  |  |  |  |
| FELHALMOZÁSI KIADÁSOK                                                                 |  |  |  |  |
| Informatikai eszközök beszerzése, létesítése                                          |  |  |  |  |
| Kisértékű (bruttó 200 000 Ft beszerzési értéket meg nem haladó) informatikai eszközök |  |  |  |  |
| Nagyértékű (bruttó 200 000 Ft beszerzési értéket meghaladó) informatikai eszközök     |  |  |  |  |
| Egyéb tárgyi eszközök beszerzése, létesítése                                          |  |  |  |  |
| Kisértékű (bruttó 200 000 Ft beszerzési értéket meg nem haladó) tárgyi eszközök       |  |  |  |  |
| Nagyértékű (bruttó 200 000 Ft beszerzési értéket meghaladó) tárgyi eszközök           |  |  |  |  |
| Immateriális javak beszerzése, létesítése                                             |  |  |  |  |
| Immateriális javak beszerzése, létesítése                                             |  |  |  |  |
| Egyéb forrásból fedezett kiadások                                                     |  |  |  |  |
| PROJEKT ÖSSZKÖLTSÉGE                                                                  |  |  |  |  |

#### Gyakorlati tanácsok a költségvetés kitöltéséhez

Mind a Bevételi, mind a Kiadási oldalra kattintva a szerkeszthető sorok bal oldalán egy üres jelölő négyzet látható. A sor szerkesztéséhez a jelölő négyzetre kattintva a lenti képen látható felugró ablak jelenik meg a képernyőn:

|   | 2                                        | Törvény szerinti illet                                       |                                   |   | 8 |             |
|---|------------------------------------------|--------------------------------------------------------------|-----------------------------------|---|---|-------------|
|   |                                          | A költség vagy kiad. Választható költségtételek              | -                                 |   |   | v esett III |
|   |                                          | BÉRKÖLTSÉGEK ÉS SZEMÉLTI JELLEGŰ EGTÉB KIFIZETÉ              | -                                 |   |   | 0           |
| 0 | Törvény szerinti illetmények, munkabérek |                                                              | Bruttó Munkabér                   |   |   | 0           |
|   |                                          | Munkavégzésre irányuló egyéb jogviszonyban nem<br>juttatások | saját foglalkoztatottnak fizetett | 0 | 0 | 0           |
|   |                                          | Egyéb külső személyi juttatások                              | 0                                 | 0 | 0 |             |
|   |                                          | Munkaadókat terhelő járulékok és szociális hozzájárulási adó |                                   |   | 0 | 0           |
|   |                                          | DOLOGI KIADÁSOK                                              |                                   | 0 | 0 | 0           |
| 1 |                                          | Szakmai anyagok beszerzése                                   |                                   | 0 | 0 | 0           |
|   |                                          | Üzemeltetési anyagok beszerzése                              |                                   | 0 | 0 | 0           |
|   |                                          | Informatikai exolo\$Itat\$cok informatikala                  |                                   | 0 | 0 | 0           |

A legördülő menüből kiválasztható a kívánt költségtétel, melyre kattintva újabb felugró ablak jelenik meg.

Első lépésben a kötelezően kitöltendő "Költségtétel részletezése" mezőben szükséges az igényelt összeg indokoltságának szöveges részletezése, lehetőleg konkrétumokat, óradíjakat, egységárakat, darabszámokat alkalmazva.

Ezt követően az igényelt összeget a *"Támogatásból fedezett kiadások"* mellett lévő cellába kell beírni. A rögzítéshez a mezőn kívülre kell kattintani. Az ablak az *"x"* gomb megnyomásával zárható be.

| 2 |                                                       | Bruttó Munkabér                                                                                                    |     |
|---|-------------------------------------------------------|----------------------------------------------------------------------------------------------------|-----|
|   | A költség vagy kiada<br>BÉRKÖLTSÉGEK ÉS S             | Költségvetéshez kapcsolódó figyelmeztetések Költségtétel szabályok II Elszámolandó saját forrásból fede   Jelenleg a kiadási és a bevételi oldal viszonya megfelel a költségtábla II Elszámolandó saját forrásból fede   szabályainak. II Elszámolandó saját forrásból fede | zet |
|   | Törvény szerinti il<br>Munkavégzésre ir<br>juttatások | etan<br>nyu                                                                                                    |     |
|   | Egyéb külső szem<br>Munkaadókat terh                  | Vi juttatások<br>Költségtétel részletezése 0 0   6 j (kötelezően töltendől) ozzájárulási adó 0 0                                                                                                    |     |
|   | DOLOGI KIADÁSOK                                       |                                                                                                    | ł   |
|   | Üzemeltetési anya                                     | Támogatásból fedezett kiadás 0 Elszámolandó saját forrásból fedezett kiadás 0                                                                                                    | l   |
|   | Informatikai szolg<br>Egyéb kommuniká                 | Itat Tervezett összes kiadás 0 0 0                                                                                                    |     |
|   | Közüzemi díiak                                        | 0 0                                                                                                    | 1   |

Ismételten belépve a beírt részletezés és az összeg is módosítható. Az értékek törléséhez a <sup>16</sup> ikont kell megnyomni.

A "Tervezett összes kiadás" automatikusan töltődik.

További EPER használattal kapcsolatos információk az EPER Felhasználói kézikönyvben találhatók.

#### https://emet.gov.hu/app/uploads/2020/11/EPER palyazoi felhasznaloi kezikonyv v57.pdf

Kérjük, ellenőrizze a regisztrációjában megadott adatokat. Az idei évtől kötelezően kitöltendő a statisztikai számjel, melynek kiemelkedő szerepe van a támogatások utalása során. Hibásan megadott statisztikai számjel és jogi státusz meghiúsíthatja a pályázatok benyújtását, a támogatások utalását.